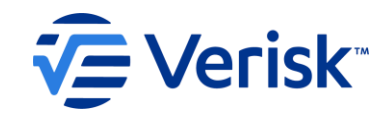

## Iowa Division of Workers' Compensation (IWD DWC) How to Determine the Gross Weekly Amount Information Webinar

For Claim Administrators, Insurance Companies, Third Party Administrators, Self Insured Employers & EDI Service Providers.

©Verisk Analytics, Inc. All rights reserved

# Iowa EDI Claims Website Overview

min

min

Illin

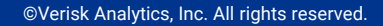

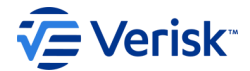

### Iowa's EDI Claims Website address is https://IWDDWCedi.info

The home page is shown on the screen and it provides access to the following:

### **EDI Resources**

Contact us for help EDI Requirements Implementation Guide Implementation Info Training Information FAQ Web Links and List of EDI Vendors

## **Trading Partner Profile** Registration and Instructions

# WORKFORCE DEVELOPMENT Division of WORKERS'

#### Home What's New About Verisk

| EDI Resources        |
|----------------------|
| Contact us for help  |
| EDI Requirements     |
| Implementation Guide |
| Implementation Info  |
| Training Information |
| FAQ                  |
| Web Links            |
| EDI Vendors          |

Trading Partner Profile

Trading Partner Registration

Registration Instructions

**Note:** This website is maintained by Verisk, not the State of Iowa.

To access IWD Workers' Compensation Homepage: www.iowaworkcomp.gov

### Welcome to the Iowa Division of Workers Compensation (IWD-DWC) Claims Release 3.1 Electronic Data Interchange (EDI) Website

IWD DWC previously used the EDI Release 2 standards for reporting First Reports of Injury (FROI). Iowa EDI Claims Release 2 format is replaced with the implementation of IAIABC EDI Claims Release 3.1, mandatory for Iowa effective July 16, 2019.

Questions regarding EDI Claims IAIABC Release 3.1 reporting in IWD-DWC should be sent to IWDDWCEDI@iso.com

- 1. To report electronically with IWD-DWC, complete a Trading Partner Profile Registration. Click on the link location in the navigation bar on the top.
- To receive important announcements via email, join the IWD-DWC's EDI Mailing List. Please send an email to IWDDWCEDI@iso.com to be added to the list. Note: Contacts indicated on the Trading Partner Registration are automatically added.
- Please be sure to check the "News & Updates" section of this website located on the navigation bar on the left for periodic updates on technical and business requirements.

#### Iowa EDI Contacts:

#### Penny Maxwell

Iowa Division of Workers' Compensation 150 Des Moines Street Des Moines, IA 50309 Phone: 515-725-3836

Hope Winegardner Hope.Winegardner@iwd.iowa.gov Phone: 515-725-3835

#### Mailing Address:

150 Des Moines Street Des Moines, IA 50309

#### **Physical Address:**

150 Des Moines Street Des Moines, IA 50309

#### Phone:

515-725-4120 or 800-645-4583

#### For more information about EDI nationally:

International Association of Industrial Accident Boards and Commissions (IAIABC) 7780 Elmwood Avenue, Suite 207 Middleton, WI 53562 USA Phone: +1 (608) 841-2017 www.iaiabc.org

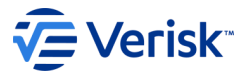

# **Iowa EDI Claims Website Overview**

• Where can I find the information that I need to assist with the EDI reporting to Iowa?

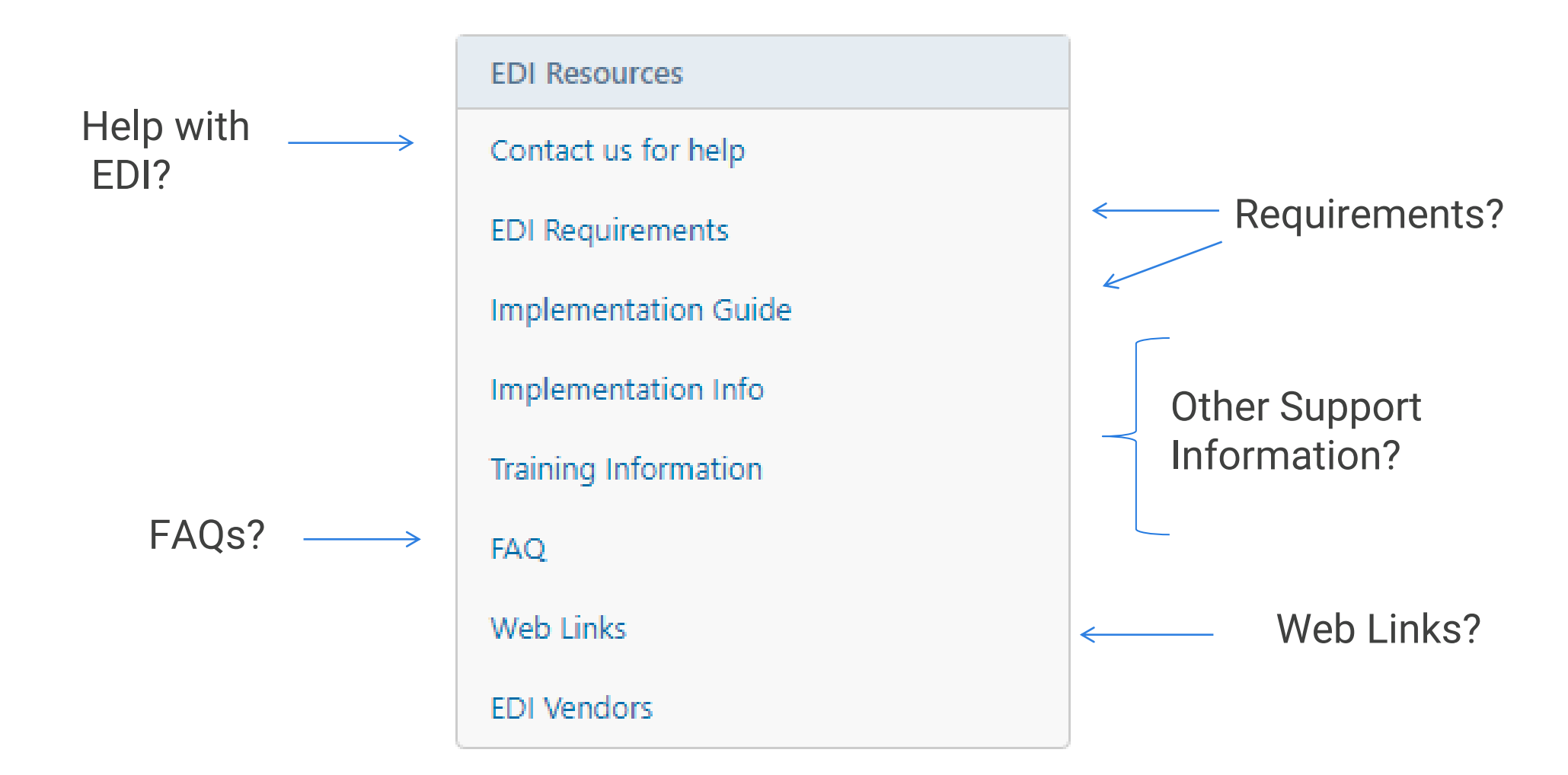

The 'EDI Requirements' link on the Iowa Claims Requirements page is displayed.

Iowa's Event Table, Element Requirement Tables, Edit Matrix and Sequencing Table are provided and include a description of each table.

To access and download the specific requirement table in excel format, click on the blue highlighted table name.

At this time this was created, the current Version is Version 1.5 with Revision Date: March 18<sup>th</sup> 2022, Effective on September 12 2022. WORKFORCE

### Division of WORKERS' COMPENSATION

Home What's New About Verisk

| EDI Resources        |
|----------------------|
| Contact us for help  |
| EDI Requirements     |
| Implementation Guide |
| Implementation Info  |
| Training Information |
| FAQ                  |
| Web Links            |
| EDI Vendors          |

Trading Partner Profile

Trading Partner Registration

Registration Instructions

**Note:** This website is maintained by Verisk, not the State of Iowa.

To access IWD Workers' Compensation Homepage: www.iowaworkcomp.gov

### **EDI Requirements**

Version 1.5 - Revision Date: 3/18/2022, Effective Date: 9/12/2022 Download the Requirements by clicking on the links below.

The Requirements are housed in three tables:

### 🕙 Event Table

This table relates EDI information to the circumstances under which they are initiated as well as the timeframes for sending the information.

### Element Requirements

This table lists the individual data element requirements

### 🖲 Edit Matrix

This table provides information on the edits that will apply to each data element and the edits that will be applied based on the population of the data element.

### 🕙 Sequencing Table

This table provides information on the IWD DWC MTC sequencing. It is meant to convey to the Trading Partner the sequencing rules that clarify how the IWD DWC will apply Edit 063 - Invalid Event Sequence. This information does not supersede or replace the sequencing stipulated in the Edit Matrix. The purpose of the FROI SROI Sequencing Table is to present the MTC sequencing in an easy-to-follow manner.

### **Previous Versions**

Version 1.4 Revision Date: 6/24/2020

🕙 Event Table

📳 Element Requirements

🕙 Edit Matrix

The Iowa R3.1 Implementation Guide link is displayed. This guide provides additional information for Iowa's EDI reporting in addition to the requirement tables.

On this page, you can also download the 'Iowa Rate Book Look Up Table Spreadsheets'.

These spreadsheets are used for the lowa calculation edits, and we recommend that you download them to your desktop.

The calculation edits are found on the Edit Matrix in a separate tab provided for your convenience.

This Look Up tables include Rate Book year 2022 which is valid beginning with Dates of Injury July 1, 2022 through June 30, 2023, and will be updated yearly.

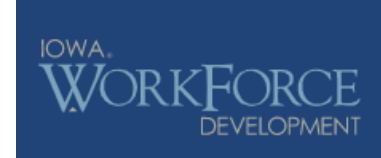

### Division of WORKERS' COMPENSATION

Home What's New About Verisk

EDI Resources **EDI Implementation Guide** Version 1.5 - Revision Date: 3/18/2022 Contact us for help Download the Guide by clicking on the link below. **EDI Requirements** Iowa DWC Claims EDI R3.1 Implementation Guide Implementation Guide Iowa Rate Book Look Up Table Implementation Info 2015-2022 Rate Book Training Information • 🗐 Iowa Ratebook Lookup Table Spreadsheet (2015-2022) Revised: 5/24/2022 FAQ 1999-2014 Rate Book Web Links Iowa Ratebook Lookup Table Spreadsheet (1999-2014) Revised: 5/24/2022 EDI Vendors

Trading Partner Profile Trading Partner Registration Registration Instructions

**Note:** This website is maintained by Verisk, not the State of Iowa.

To access IWD Workers' Compensation Homepage: www.iowaworkcomp.gov

# Determining a GROSS WEEKLY AMOUNT also known as the Rate Book Rate

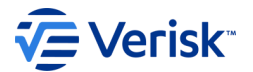

# Resources you will need and are expected to use to determine the correct rate and to troubleshoot errors

- Download the Iowa Edit Matrix under the EDI Requirements tab at https://iwddwcedi.info/
- Download the Iowa Ratebook Lookup Table Spreadsheets under the Implementation Guide tab at https://iwddwcedi.info/
- Become familiar with how to use each of these

# Let's begin with the Edit Matrix Open the Edit Matrix and go to the Iowa Calc Edits Per Rate Steps

|                                                                                                    |                             |                       | _             |
|----------------------------------------------------------------------------------------------------|-----------------------------|-----------------------|---------------|
| Iowa Calculation Edits Per Rate Steps                                                                                                    |                             |                       |               |
| lowa's Rate Table can be found at https://www.iowaworkcomp.gov/pdfs?title=ratebook                                                                                                    |                             |                       |               |
| lowa's Rate Book Look Up Table spreadsheet can be found at https://iwddwcedi.info/guide                                                                                                    |                             |                       |               |
| "Iowa Calculations Per Rate Steps" used with the Edit Process on "Iowa Calc Edits per Rate Table" worksheet and Population Restrictions 💌                                                                                                    |                             |                       |               |
| Step 1: Determine if the Employee is an "Inmate", "Volunteer", or "Regular"                                                                                                    |                             |                       |               |
| Obtain Manual Classification Code (DN0059) from the latest FROI report (DN is only on the FROI).                                                                                                    |                             |                       |               |
| If Manual Class Code is present:<br>a) If Manual Classification Code (DN0059) is = 7711 then this is a "Volunteer". The definition of a "Volunteer" is: If the employee was a volunteer fire fighter, volunteer emergency rescue technician, emergency<br>medical care provider, reserve peace officer, volunteer ambulance driver or emergency medical technician trainee at the time of the injury.<br>b) If Manual Classification Code (DN0059) is = 7730 then this is an "Inmate".<br>c) If Manual Classification Code (DN0059) is = any other value, then this is "Regular".                                                                                                    |                             |                       |               |
| If Manual Class Code is not present:<br>a) If Employment Status Code (DN0058) is present and = 9 - Volunteer, then this is a "Volunteer".<br>b) If Employment Status Code (DN0058) is present and = any code other than 9, employee is "Regular".                                                                                                    |                             |                       |               |
| Use this result to apply edits on 'lowa Calc Edit Per Rate Table' as indicated under column labeled 'lowa EE Type Manual Class Code (DN0059)'.                                                                                                    |                             |                       |               |
| Rate Book Year: Determine within which year's Rate book the Date of Injury (DN0031) falls. Find correct Year in Iowa Rate Book Look Up Table spreadsheet.                                                                                                    |                             |                       |               |
| Step 2:                                                                                                    |                             |                       |               |
| Rate Calculations/Benefit Segment Edits will only be performed for claims with Date of Injury (DN0031) >= 1-1-2000.                                                                                                    |                             |                       |               |
| lowa uses a published Rate Book that runs from July 1st through June 30th of the following year. For example, the 2017 rate book runs from 7/1/2017 thru 6/30/2018. The rate book values can be found on the lowa Rate<br>Book Look Up Table spreadsheet. To determine which rate book year to use:<br>If the Month of the Date of Injury (DN0031) > 6, use the year of the Date of Injury (DN0031); else use year of the Date of Injury (DN0031) minus 1. For example, the rate book for an Date of Injury (DN0031) of 3/15/2015 is<br>2014.                                                                                                    |                             |                       |               |
| Look Up the Pate in the Jowa Pate Rook Look Up Table encodeboot for a b.c.d.                                                                                                    | +                           |                       |               |
| <ul> <li>Step 3: Look up Rate Book Year (Above Logic)</li> <li>b) For Incoming SROI report use the following data elements:<br/>Average Wage (DN0286) - (that corresponds to "Average Wage" column) Round \$.01 to \$.49 cents down to whole dollar. Round \$.50 to \$.99 cents up to next whole dollar. (e.g. AWW \$456.97 rounds to \$457.00)<br/>Employee Marital Status (DN0054) - If value is "U" (Unmarried), convert to S; if value = S or M convert to M - (that corresponds to "Rate Book Marital Status" column)<br/>Number of Entitled Exemptions (DN0213) (Valid Values 1-10) - (that corresponds to "Mbr of Entitled Exemptions" column) - If Number of Entitled Exemptions (DN0213) is blank/null on the incoming transaction,<br/>use Number of Entitled Exemptions (DN0213) from the latest accepted SROI in which the field is present.</li> <li>c) Concatenate all values from a) and b) above. Then compare that value to Column A (Key).<br/>(Note): Key equates to these columns [Rate Book Year, Average Wage (4 digits, zero filled to the left), Rate Book Marital Status (1 digit), Nbr of Entitled Exemptions (2 digits)] and<br/>use that to look up in Column A (Key) to find the value.<br/>d) Results of c:<br/>i. If match found then obtain the "Iowa Calculated Gross Weekly Amt" from the Iowa Rate Book Look Up Table spreadsheet.</li> </ul> |                             |                       |               |
| ii. If match not found, then use the Min/Max table in Iowa Rate Book Look Up Table spreadsheet to obtain the "Iowa Calculated Gross Weekly Amt" using "Rate Book Year", and "Max TTD-PTD-RB Amount"<br>(Column 12) to be used for Iowa Calc Edits Per Rate Table worksheet.<br>Conversion Table - How to Compute Weekly Benefit Rates                                                                                                    |                             |                       |               |
| Weekly compensation benefits are based upon a seven-day calendar week. To calcluate a Partial week of Benefits please do the following:<br>For Temporary and Permanent Total:                                                                                                    |                             |                       |               |
|                                                                                                    | I                           |                       |               |
| DN-Error Message Valid Value Table Valid Value Detail Page 1 Valid Value Detail Page 2 Match Data Table Population Restriction Sequencing Legacy Claim Definition                                                                                                    | Iowa Acc Site County Code L | ist Iowa Calc Edits P | er Rate Steps |

# **Iowa Calc Edits Per Rate Steps**

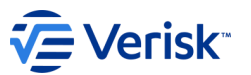

## Step 1 – Determine the Type of Employee: Inmate, Volunteer or Regular

The 'lowa Calc Edits Per Rate Steps' tab of the Edit Matrix sets out the first 3 Steps to determining the correct Rate Calculation, and these Steps are referenced in the next Tab which sets out the specific calculation edits. The 'lowa Calc Edits Per Rate Table' tab is where the specific calculation edits are provided. Step 1 – communicates How to Determine the Type of Employee?: Are they an Inmate, a Volunteer or a Regular employee, and indicates how to utilize the Manual Class Code and Employment Status Code to determine the "Type of Employee" for Rate calculations.

| Iowa Calculation Edits Per Rate Steps                                                                                                    |  |  |  |  |  |  |
|----------------------------------------------------------------------------------------------------|--|--|--|--|--|--|
| lowa's Rate Table can be found at https://www.iowaworkcomp.gov/pdfs?title=ratebook                                                                                                    |  |  |  |  |  |  |
| Iowa's Rate Book Look Up Table spreadsheet can be found at https://iwddwcedi.info/guide                                                                                                    |  |  |  |  |  |  |
| "Iowa Calculations Per Rate Steps" used with the Edit Process on "Iowa Calc Edits per Rate Table" worksheet and Population Restrictions                                                                                                    |  |  |  |  |  |  |
| Step 1: Determine if the Employee is an "Inmate", "Volunteer", or "Regular"                                                                                                    |  |  |  |  |  |  |
| Obtain Manual Classification Code (DN0059) from the latest FROI report (DN is only on the FROI).                                                                                                    |  |  |  |  |  |  |
| If Manual Class Code is present:<br>a) If Manual Classification Code (DN0059) is = 7711 then this is a "Volunteer". The definition of a "Volunteer" is: If the employee was a volunteer fire fighter, volunteer emergency rescue technician, emergency<br>medical care provider, reserve peace officer, volunteer ambulance driver or emergency medical technician trainee at the time of the injury.<br>b) If Manual Classification Code (DN0059) is = 7730 then this is an "Inmate".<br>c) If Manual Classification Code (DN0059) is = any other value, then this is "Regular". |  |  |  |  |  |  |
| If Manual Class Code is not present:<br>a) If Employment Status Code (DN0058) is present and = 9 - Volunteer, then this is a "Volunteer".<br>b) If Employment Status Code (DN0058) is present and = any code other than 9, employee is "Regular".                                                                                                    |  |  |  |  |  |  |
| Use this result to apply edits on 'Iowa Calc Edit Per Rate Table' as indicated under column labeled 'Iowa EE Type Manual Class Code (DN0059)'.                                                                                                    |  |  |  |  |  |  |
|                                                                                                    |  |  |  |  |  |  |
| Iowa Calc Edits Per Rate Steps Iowa Calc Edits Per Rate Table PI Body Part Code(s) Worksheet                                                                                                    |  |  |  |  |  |  |

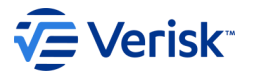

## **Iowa Calc Edits Per Rate Steps**

## Step 2 – Determine the Correct Rate Book Year to use for Calculations based on the Date of Injury.

The Rate Book runs from July 1st through June 30th of the following year. For example, the 2017 rate book runs from 7/1/2017 thru 6/30/2018. The rate book values can be found on the Iowa Rate Book Look Up Table spreadsheet on Iowa's EDI Website.

Rate Book Year: Determine within which year's Rate book the Date of Injury (DN0031) falls. Find correct Year in Iowa Rate Book Look Up Table spreadsheet. Step 2:

Rate Calculations/Benefit Segment Edits will only be performed for claims with Date of Injury (DN0031) >= 1-1-2000.

lowa uses a published Rate Book that runs from July 1st through June 30th of the following year. For example, the 2017 rate book runs from 7/1/2017 thru 6/30/2018. The rate book values can be found on the lowa Rate Book Look Up Table spreadsheet. To determine which rate book year to use:

If the Month of the Date of Injury (DN0031) > 6, use the year of the Date of Injury (DN0031); else use year of the Date of Injury (DN0031) minus 1. For example, the rate book for an Date of Injury (DN0031) of 3/15/2015 is 2014.

If the Month of the Date of Injury (DN0031) is > 6 (June), use the Rate Book for the year of the Date of Injury (DN0031); otherwise use the Rate Book for the year of the Date of Injury minus 1. For example, the rate book to use for a Date of Injury of 3/15/2015 is 2014.

## **Iowa Calc Edits Per Rate Steps** Step 3 – Determine the "Iowa Calculated Gross Weekly Amount"

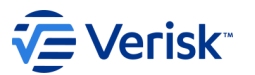

Take the Average Wage (DN0286, Employee Marital Status (DN0054) and Number of Entitled Exemptions (DN0213) and look up the correct "Rate" in the "Iowa Rate Book Look Up Table" spreadsheet.

If a match is found, then obtain the "Iowa Calculated Gross Weekly Amt" from the Iowa Rate Book Look Up Table spreadsheet. If a match is not found, then use the Min/Max table in Iowa Rate Book Look Up Table spreadsheet to obtain the "Iowa Calculated Gross Weekly Amt" using "Rate Book Year", and "Max TTD-PTD-RB Amount" (Column 12) to be used for Iowa Calc Edits Per Rate Table worksheet.

Look Up the Rate in the Iowa Rate Book Look Up Table spreadsheet for a, b, c, d

Step 3: Look up Rate in Iowa Rate Book Look Up Table spreadsheet to determine "Iowa Calculated Gross Weekly Amt"

a) Obtain The Rate Book Year (Above Logic)

b) For Incoming SROI report use the following data elements:

Average Wage (DN0286) - (that corresponds to "Average Wage" column) Round \$.01 to \$.49 cents down to whole dollar. Round \$.50 to \$.99 cents up to next whole dollar. (e.g. AWW \$456.97 rounds to \$457.00) Employee Marital Status (DN0054) - If value is "U" (Unmarried), convert to S; if value = S or M convert to M - (that corresponds to "Rate Book Marital Status" column)

Number of Entitled Exemptions (DN0213) (Valid Values 1-10) - (that corresponds to "Nbr of Entitled Exemptions" column) - If Number of Entitled Exemptions (DN0213) is blank/null on the incoming transaction, use Number of Entitled Exemptions (DN0213) from the latest accepted SROI in which the field is present.

c) Concatenate all values from a) and b) above. Then compare that value to Column A (Key).

(Note): Key equates to these columns [Rate Book Year, Average Wage (4 digits, zero filled to the left), Rate Book Marital Status (1 digit), Nbr of Entitled Exemptions (2 digits)] and use that to look up in Column A (Key) to find the value.

d) Results of c:

i. If match found then obtain the "Iowa Calculated Gross Weekly Amt" from the Iowa Rate Book Look Up Table spreadsheet.

ii. If match not found, then use the Min/Max table in Iowa Rate Book Look Up Table spreadsheet to obtain the "Iowa Calculated Gross Weekly Amt" using "Rate Book Year", and "Max TTD-PTD-RB Amount" (Column 12) to be used for Iowa Calc Edits Per Rate Table worksheet.

# Frequent simple mistakes made when determining the Gross Weekly Amount or Rate Book Rate

Verisk<sup>®</sup>

1. Determining the employee's classification - Inmate, a Volunteer or a Regular employee.

2. Use the correct Rate Book Year for the date of injury. Each Rate Book begins on 07-01 and ends on 06-30. Example: For a date of injury of 04-01-19, you would use the 2018 Rate Book effective for 07-01-18 to 06-30-19.

2016 Rate Book = 07-01-16 - 06-30-17 2017 Rate Book = 07-01-17 - 06-30-18 2018 Rate Book = 07-01-18 - 06-30-19 2019 Rate Book = 07-01-19 - 06-30-20 2020 Rate Book = 07-01-20 - 06-30-21 2021 Rate Book = 07-01-21 - 06-30-22 2022 Rate Book = 07-01-22 - 06-30-23

3. Determine an injured worker's average gross weekly earnings and round to the nearest dollar. Round \$.01 to \$.49 cents down to whole dollar. Round \$.50 to \$.99 cents up to whole dollar. (e.g. AWW \$456.97 rounds up to \$457.00).

4. Martial Status - U=Unmarried, Widowed, Divorced, Single (S-1). M=Married (M-2). S=Separated (M-1).

5. Number of Entitled Exemptions. Determine MAXIMUM number of exemptions to which the injured worker is ENTITLED for actual dependency, blindness and old age. Example: An injured worker who is married and has 2 dependent children would = M/4 on the Iowa Rate Book Look Up Table.

6. An injured worker's Weekly Rate and PPD Weekly Rate (workers' compensation rate) = Gross Weekly Amount.

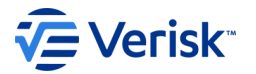

# Maximum and Minimum Benefit Rates

- The injured worker's weekly benefit rate is based on 80% of the worker's weekly spendable earnings but is not to exceed the maximum allowable weekly rate at the time of the injury.
- The minimum weekly benefit amount for TTD or HP is equal to either the weekly benefit amount of a person whose gross weekly earnings are thirty-five percent (35%) of the statewide average weekly wage OR the spendable weekly earnings of the injured worker, WHICHEVER IS LESS.
- The minimum weekly benefit amount for PPD, PTD or death benefits is equal to the weekly benefit amount of a person whose gross weekly earnings are thirty-five percent (35%) of the statewide average weekly wage.

# **Conversion Table - How to Compute Weekly Benefit Rates**

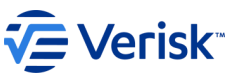

Weekly compensation benefits are based upon a seven-day calendar week. To calculate a Partial week of Benefits please do the following:

## For Temporary and Permanent Total:

Each day of weekly compensation benefits due are calculated by multiplying the employee's Gross Weekly Amount (Rate Book Rate) by the decimal equivalents based on the number of Benefit Type Claim Days as follows:

## For Temporary Partial:

For a Partial Week of Earnings, calculate by multiplying the employee's Average Wage by the decimal equivalents based on the number of Benefit Type Claim Days below; then subtract the Actual Reduced Earnings for the Partial Week; then multiple the difference by .66667 (rounded to 2 decimal places).

| 1 day | = | .143 x weekly rate |
|-------|---|--------------------|
| 2 day | = | .286 x weekly rate |
| 3 day | = | .429 x weekly rate |
| 4 day | = | .571 x weekly rate |
| 5 day | = | .714 x weekly rate |
| 6 day | = | .857 x weekly rate |

## Verisk\*

## Examples of calculating a Partial week of Reduced Earnings where EE earning too much, and where EE is entitled to benefits:

Example 1: AWW = \$600.00

Earned \$200 for 2 days

Paying for 2 days of 070 before TT starts again.

600 x .286 (Conversion Rate per table above for 2 days) = 171.60 (IA Avg Wage)

The \$200 earnings > 171.60 for 2 days, so Reduced Earnings Net Weekly Amount Due By Claim Administrator (DN0435) should = 0.00 and do not proceed further. EE earned too much for those 2 days to be entitled to 070; however, a Reduced Earnings segment for that week should still be reported with Net Weekly Amount Due By Claim Administrator (DN0435) should = 0.00

Example 2: AWW = \$600.00

Earned \$90 for 2 days

Paying for 2 days of 070 before TT starts again.

600 x .286 (Conversion Rate per table above for 2 days) = 171.60 (IA Avg Wage)

171.60 - 90.00 earnings = 81.60

Multiply 81.60 x .66667 = 54.40

Reduced Earnings Net Weekly Amount Due By Claim Administrator (DN0435) = 54.40 for that partial week of earnings.

## Next open the following tab: Iowa Calc Edits Per Rate Table

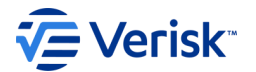

| Iowa Calculation Edits Per Rate Table                                              |             |               |                        |               |                |                                                                                                    |                                   |  |  |  |
|------------------------------------------------------------------------------------|-------------|---------------|------------------------|---------------|----------------|----------------------------------------------------------------------------------------------------|-----------------------------------|--|--|--|
| lowa's Rate Table can be found at https://www.iowaworkcomp.gov/pdfs?title=ratebook |             |               |                        |               |                |                                                                                                    |                                   |  |  |  |
| Iowa's Rate Book                                                                   | LOOK Up     | Table spreads | sheet can be found at  | https://iwd   | dwcedi.info/g  | uide<br>icitians tabs for odite applied                                                                                                    |                                   |  |  |  |
| Note: Any Refere                                                                   | nce to 'loy | va Calculated | Gross Weekly Amt' e    | dit in refere | ence to DN00   | Incluins tabs for early apprend.<br>If Benefit Type Amount Paid should be using the calculation steps mentioned in the Gross Weekly Amount entries with same 'BTC                                                                                  |                                   |  |  |  |
| (DN0085)' and 'Iowa EE Type Manual Class Code (DN0059)'.                           |             |               |                        |               |                |                                                                                                    |                                   |  |  |  |
| lowa Calc Pop                                                                      | DN          | MTC           | Data Element Name      | BTC           | lowa EE        | Iowa Calculations Per Rate Table Steps and Edit Details                                                                                                    | Verisk Reference #                |  |  |  |
| Rest Edit #                                                                        |             | (DN0002)      |                        | (DN0085)      | Type Manual    |                                                                                                    |                                   |  |  |  |
| 1                                                                                  | 0085        | 02 ID ED      | Banofit Type Code      | 050 250       | Class Cod      | For DOL >= 20000101 (01 01 2000) and MTC: 02 ID ED AD CA. CR. ED DR. DV. SV. AN EN and Basefit Tune Code (DN0085) = 050 or 250                                                                                                    |                                   |  |  |  |
| '                                                                                  | 0005        | AP CA CB      | Denenit Type Code      | 050, 250      | innate         |                                                                                                    |                                   |  |  |  |
|                                                                                    |             | ER, RB, PX,   |                        |               |                | TTD/HP does not apply to Inmates.                                                                                                    |                                   |  |  |  |
|                                                                                    |             | SX, AN, FN    |                        |               |                |                                                                                                    |                                   |  |  |  |
|                                                                                    |             |               |                        |               |                | Edit: If DOI >= 2000101 (01-01-2000) and                                                                                                    |                                   |  |  |  |
|                                                                                    |             |               |                        |               |                | MIC = 02, IP, EP, AP CA, CB, ER, RB, PX, SX, AN, or FN and                                                                                                    | EM_POP_REST_CALC_DN0085_01        |  |  |  |
|                                                                                    |             |               |                        |               |                | DIC (DNV000) - 000 07 200 and<br>Stan 1 from Iowa Calle Edits Por Rate Stens result = "Inmate" then reject for 042 (Not Statutorily Valid)                                                                                                    |                                   |  |  |  |
|                                                                                    |             |               |                        |               |                | Elementor Text: (1) BTC 050, 250 invalid for Inmate                                                                                                    |                                   |  |  |  |
|                                                                                    |             |               |                        |               |                | Do not continue further calculations                                                                                                    |                                   |  |  |  |
|                                                                                    |             |               |                        |               |                |                                                                                                    |                                   |  |  |  |
| 4                                                                                  | 0174        | CA, CB, ER,   | Gross Weekly Amount    | 050, 250      | Regular        | For DOI >= 20000101 (01-01-2000) and MIC: CA, CB, ER, RB, PX, SX and Benefit Type Code (DN0085) = 050 or 250 (Regular Employee)                                                                                                    |                                   |  |  |  |
|                                                                                    |             | KD, FA, SA    |                        |               | Employee       | Step 1. Louis du lowa calculated of uss weekly Ann. (Step 5 unit nowa calc Louis Fer Rate Steps worksheet)<br>Step 2. Apply Maximum rate if needed: In the lowa Ratehook Lookun Table Spreadsheet "Min Max Lookuns" Tablusing the "Rate Book Year" |                                   |  |  |  |
|                                                                                    |             |               |                        |               |                | locate the "Max TTD-PTD-RB Amount" value in column 12, this is the "Max Amount". Compare the "Max Amount" to the "Iowa Calculated                                                                                                    |                                   |  |  |  |
|                                                                                    |             |               |                        |               |                | Gross Weekly Amt" (from step 1), and if the "Max Amount" is smaller, change the "lowa Calculated Gross Weekly Amt" to the "Max Amount".                                                                                                    |                                   |  |  |  |
|                                                                                    |             |               |                        |               |                |                                                                                                    |                                   |  |  |  |
|                                                                                    |             |               |                        |               |                | Edit: If DOI >= 20000101 (01-01-2000) and<br>MTC = CA_CB_ED_PB_DY_or SY and                                                                                                    | EM POP REST CALC DN0174 11        |  |  |  |
|                                                                                    |             |               |                        |               |                | Benefit Type Code (DN0085) = 050 or 250 for Regular Employee.                                                                                                    |                                   |  |  |  |
|                                                                                    |             |               |                        |               |                | Gross Weekly Amount (DN0174) sent must be = Iowa's Calculated Gross Weekly Amount. If not, reject for 042 (Not Statutorily Valid)                                                                                                    |                                   |  |  |  |
|                                                                                    |             |               |                        |               |                |                                                                                                    |                                   |  |  |  |
|                                                                                    |             |               |                        |               |                | Elem Error Text: (4) GWA does not = value per Iowa's Rate Table                                                                                                    |                                   |  |  |  |
|                                                                                    |             |               |                        |               |                | Do not continue further in calculations.                                                                                                    |                                   |  |  |  |
| 6                                                                                  | 0086        | CA, CB,ER,    | Benefit Type Amount    | 050, 250      | Regular        | For DOI >= 2000101 (01-01-2000) and MTC: CA, CB, ER, RB, PX, SX and Benefit Type Code (DN0085) = 050 or 250 for (Regular Employee):                                                                                                    |                                   |  |  |  |
|                                                                                    |             | RB, PX, SX    | Paid                   |               | Employee       | Step 3: Convert the lotal Benefit Type Claim Days (DN0091) reported to weeks by dividing by 7, and then rounding the result to three decimal                                                                                                    |                                   |  |  |  |
|                                                                                    |             |               |                        |               |                | Step 4: Multiply the "lowa Calculated Weeks" (step 3) by [the "lowa Calculated Gross Weekly Amt" (Step 2 above) minus any Benefit Credit                                                                                                    |                                   |  |  |  |
|                                                                                    |             |               |                        |               |                | Weekly Amount (DNO129) present, to determine the "Iowa Calculated Benefit Type Amount Paid"                                                                                                    |                                   |  |  |  |
|                                                                                    |             |               |                        |               |                | Step 5:                                                                                                    |                                   |  |  |  |
|                                                                                    |             |               |                        |               |                | The Benefit Type Amount Paid (DN0086) sent must not be more than \$3.00 under the "lowa Calculated Benefit Type Amount Paid" (Step 4). If                                                                                                    |                                   |  |  |  |
|                                                                                    |             |               |                        |               |                | so, the transaction will be rejected with the appropriate error code.                                                                                                    |                                   |  |  |  |
|                                                                                    |             |               |                        |               |                | Edit: If DOI >= 20000101 (01-01-2000) and                                                                                                    |                                   |  |  |  |
|                                                                                    |             |               |                        |               |                | MTC = CA, CB, ER, RB, PX, or SX and                                                                                                    |                                   |  |  |  |
|                                                                                    |             |               |                        |               |                | Benefit Type Code (DN0085) = 050 or 250 for Regular Employee                                                                                                    | EM_POP_REST_CALC_DN0086_16        |  |  |  |
|                                                                                    |             |               |                        |               |                | The Benefit Type Amount Paid (DN0086) sent must not be more than \$3.00 under the "Iowa Calculated Benefit Type Amount Paid"                                                                                                    |                                   |  |  |  |
|                                                                                    |             |               |                        |               |                | If Benefit Type Amount Paid (DN0086) sent is >,\$3.00 under the "Iowa Calculated Benefit Type Amount Paid" then reject for 042 (Not Statutorily                                                                                                    |                                   |  |  |  |
|                                                                                    |             |               |                        |               |                | Valid).                                                                                                    |                                   |  |  |  |
| Vali                                                                               | d Value De  | tail Page 1   | Valid Value Detail Pac | ie 2 M        | atch Data Tabl | Population Restriction Sequencing Legacy Claim Definition Jowa Acc Site County Code List Jowa Calc Edits Per Rate Ste                                                                                                    | os lowa Calc Edits Per Rate Table |  |  |  |

17

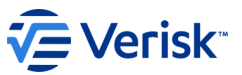

# **Iowa Calc Edits Per Rate Table**

The Iowa Calc Edits Per Rate Table tab of the Edit Matrix sets out the Iowa Calc Population Restriction edits.

There are edits for DN0085 Benefit Type Code; DN0174 Gross Weekly Amount; and DN0086 Benefit Type Amount Paid.

These edits are individually numbered and vary depending on the Benefit Type Code and lowa Employee Type: (Inmate, Regular Employee or Volunteer).

The numbers will correspond to the Edit Matrix, Population Restriction Element Error Text received.

| Rate Table             | Iowa Calc Pop<br>Rest Edit # | DN   | MTC<br>(DN0002)           | Data Element Name           | BTC<br>(DN0085) | lowa EE<br>Type Manual | Iowa Calculations Per Rate Table Steps and Edit Details                                                                                                    |
|------------------------|------------------------------|------|---------------------------|-----------------------------|-----------------|------------------------|----------------------------------------------------------------------------------------------------|
| ts out the             |                              | 0085 | 02. IP. EP.               | Benefit Type Code           | 050, 250        | Class Cod X            | or DOI >= 20000101 (01-01-2000) and MTC: 02 IP. EP. AP.CA. CB. ER. RB. PX. SX. AN. FN and Benefit Type Code (DN0085) = 050 or 250                                                                                                    |
| estriction             | $\mathbf{O}$                 |      | AP CA, CB,<br>ER, RB, PX, |                             | ,               |                        | TD/HP does not apply to Inmates.                                                                                                    |
| - d - c                |                              |      | SX, AN, FN                |                             |                 |                        | Edit: If DOI >= 20000101 (01-01-2000) and<br>MTC = 02, IP, EP, AP CA, CB, ER, RB, PX, SX, AN, or FN and<br>BTC (DN0085) = 050 or 250 and<br>Step 1 from Iowa Calc Edits Per Rate Steps result = "Inmate" then reject for 042 (Not Statutorily Valid)<br>Elem Error Text: (1) BTC 050, 250 invalid for Inmate<br>Do not continue further calculations                                                                                                    |
| ode;                   | 4                            | 0174 | CA, CB, ER,<br>RB, PX, SX | Gross Weekly Amount         | 050, 250        | Regular<br>Employee    | For DOI >= 20000101 (01-01-2000) and MTC: CA, CB, ER, RB, PX, SX and Benefit Type Code (DN0085) = 050 or 250 (Regular Employee)<br>Step 1: Look up "lowa Calculated Gross Weekly Amt" (Step 3 d in Iowa Calc Edits Per Rate Steps worksheet)                                                                                                    |
| mount; and mount Paid. | $\cup$                       |      |                           |                             |                 |                        | Step 2: Apply Maximum rate if needed: In the lowa Ratebook Lookup Table Spreadsheet, "Min Max Lookups" Tab, using the "Rate Book Year"<br>locate the "Max TTD-PTD-RB Amount" value in column 12, this is the "Max Amount". Compare the "Max Amount" to the "Iowa Calculated<br>Gross Weekly Amt" (from step 1), and if the "Max Amount" is smaller, change the "Iowa Calculated Gross Weekly Amt" to the "Max Amount".                                                                                                    |
|                        |                              |      |                           |                             |                 |                        | Edit: If DOI >= 20000101 (01-01-2000) and                                                                                                    |
| ally                   |                              |      |                           |                             |                 |                        | Benefit Type Code (DN0085) = 050 or 250 for Regular Employee,<br>Gross Weekly Amount (DN0174) sent must be = Iowa's Calculated Gross Weekly Amount If not reject for 042 (Not Statutorily Valid)                                                                                                    |
| ending on              |                              |      |                           |                             |                 |                        | Elem Error Text: (4) GWA does not = value per Iowa's Rate Table                                                                                                    |
| nd                     |                              |      |                           |                             |                 |                        | Do not continue further in calculations.                                                                                                    |
| ımate,<br>lunteer).    | 6                            | 0086 | CA, CB,ER,<br>RB, PX, SX  | Benefit Type Amount<br>Paid | 050, 250        | Regular<br>Employee    | For DOI >= 20000101 (01-01-2000) and MTC: CA, CB, ER, RB, PX, SX and Benefit Type Code (DN0085) = 050 or 250 for (Regular Employee):<br>Step 3: Convert the Total Benefit Type Claim Days (DN0091) reported to weeks by dividing by 7, and then rounding the result to three decimal<br>places. Add this to the Total Benefit Type Claim Weeks (DN0090) reported, this is the "Iowa Calculated Weeks".<br>Step 4: Multiply the "Iowa Calculated Weeks" (step 3) by [the "Iowa Calculated Gross Weekly Amt" (Step 2 above) minus any Benefit Credit |
| ,                      |                              |      |                           |                             |                 |                        | Weekly Amount (DNO129) present, to determine the "lowa Calculated Benefit Type Amount Paid"<br>Step 5:                                                                                                    |
| pond to the            |                              |      |                           |                             |                 |                        | The Benefit Type Amount Paid (DN0086) sent must not be more than \$3.00 under the "Iowa Calculated Benefit Type Amount Paid" (Step 4). If so, the transaction will be rejected with the appropriate error code.                                                                                                    |
| Restriction            |                              |      |                           |                             |                 |                        | Edit: If DOI >= 20000101 (01-01-2000) and                                                                                                    |
| ved.                   |                              |      |                           |                             |                 |                        | Benefit Type Code (DN0085) = 050 or 250 for Regular Employee                                                                                                    |
|                        |                              |      |                           |                             |                 |                        | The Benefit Type Amount Paid (DN0086) sent must not be more than \$3.00 under the "Iowa Calculated Benefit Type Amount Paid"                                                                                                    |
|                        |                              |      |                           |                             |                 |                        | If Benefit Type Amount Paid (DN0086) sent is >,\$3.00 under the "Iowa Calculated Benefit Type Amount Paid" then reject for 042 (Not Statutorily Valid).                                                                                                    |

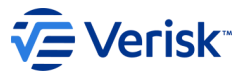

## Iowa Population Restrictions based on Calculation Edits Per Rate Steps

The Population Restriction edits for the Benefit Type Code 050 for a Regular Employee, for Benefit Type Amount Paid (DN0086) and Gross Weekly Amount (DN0174) are noted below.

The numbers (4) and (6) that will get you back to the actual edit in the Iowa Calc Edits Per Rate Steps tab are located in the Population Restriction edit and in the Element Error Text.

| DN   | Report or   | Data Element Name        | Population Restriction                                                           | Error    | Error Message Text    | Element Error Text (DN0291)        |
|------|-------------|--------------------------|----------------------------------------------------------------------------------|----------|-----------------------|------------------------------------|
|      | MTC         |                          |                                                                                  | Message  |                       |                                    |
|      | Ŧ           |                          |                                                                                  | Number - | <b>.</b>              |                                    |
| 0086 | CA, CB,ER,  | Benefit Type Amount Paid | See lowa Calc Pop Rest Edit # 6 in "Iowa Calc Edits per Rate Table" Tab and edit | 042      | Not statutorily valid | (6) BT Amt Paid > \$3 under Iowa   |
|      | RB, PX, SX  |                          | steps in "lowa Calc Edits per Rate Steps" Tab located in this Edit Matrix.       |          |                       | Calculated Amt Pd                  |
| 0174 | CA, CB, ER, | Gross Weekly Amount      | See lowa Calc Pop Rest Edit # 4 in "Iowa Calc Edits per Rate Table" Tab and edit | 042      | Not statutorily valid | (4)GWA does not = value per lowa's |
|      | RB, PX, SX  |                          | steps in "lowa Calc Edits per Rate Steps" Tab located in this Edit Matrix.       |          |                       | Rate Table                         |

So, if you receive a error text with a number, such as the following common ones: (6) BT Amt Paid > \$3 under Iowa Calculated Amt Pd or (4)GWA does not = value per Iowa's Rate Table......

...You return to the Iowa Calc Edits Per Rate Table tab of the Edit Matrix and search for the number in the far-left column.

Read how the calculation is edited and check the values you sent.

You will need to check if you calculated the Rate correctly from the Rate Book Lookup Spreadsheet.

| Iowa Calc Pop | DN   | MTC                                                    | Data Element Name           | BTC      | lowa EE             | Iowa Calculations Per Rate Table Steps and Edit Details                                                                                                    |
|---------------|------|--------------------------------------------------------|-----------------------------|----------|---------------------|----------------------------------------------------------------------------------------------------|
| Rest Edit #   | -    | (DN0002)                                               | -                           | (DN0085) | Class Cod           | ▼                                                                                                    |
| 1             | 0085 | 02, IP, EP,<br>AP CA, CB,<br>ER, RB, PX,<br>SX, AN, FN | Benefit Type Code           | 050, 250 | Inmate              | For DOI >= 20000101 (01-01-2000) and MTC: 02, IP, EP, AP CA, CB, ER, RB, PX, SX, AN, FN and Benefit Type Code (DN0085) = 050 or 250<br>TTD/HP does not apply to Inmates.<br>Edit: If DOI >= 20000101 (01-01-2000) and<br>MTC = 02, IP, EP, AP CA, CB, ER, RB, PX, SX, AN, or FN and<br>BTC (DN0085) = 050 or 250 and<br>Step 1 from Iowa Calc Edits Per Rate Steps result = "Inmate" then reject for 042 (Not Statutorily Valid)<br>Elem Error Text: (1) BTC 050, 250 invalid for Inmate<br>Do not continue further calculations                                                                                                    |
| 4             | 0174 | CA, CB, ER,<br>RB, PX, SX                              | Gross Weekly Amount         | 050, 250 | Regular<br>Employee | For DOI >= 20000101 (01-01-2000) and MTC: CA, CB, ER, RB, PX, SX and Benefit Type Code (DN0085) = 050 or 250 (Regular Employee)<br>Step 1: Look up "lowa Calculated Gross Weekly Amt" (Step 3 d in lowa Calc Edits Per Rate Steps worksheet)<br>Step 2: Apply Maximum rate if needed: In the lowa Ratebook Lookup Table Spreadsheet, "Min Max Lookups" Tab, using the "Rate Book Year"<br>locate the "Max TTD-PTD-RB Amount" value in column 12, this is the "Max Amount". Compare the "Max Amount" to the "lowa Calculated<br>Gross Weekly Amt" (from step 1), and if the "Max Amount" is smaller, change the "lowa Calculated Gross Weekly Amt" to the "Max Amount".<br>Edit: If DOI >= 20000101 (01-01-2000) and<br>MTC = CA, CB, ER, RB, PX, or SX and<br>Benefit Type Code (DN0085) = 050 or 250 for Regular Employee,<br>Gross Weekly Amount (DN0174) sent must be = lowa's Calculated Gross Weekly Amount. If not, reject for 042 (Not Statutorily Valid)<br>Elem Error Text: (4) GWA does not = value per Iowa's Rate Table<br>Do not continue further in calculations.                                                                                                    |
| 6             | 0086 | CA, CB,ER,<br>RB, PX, SX                               | Benefit Type Amount<br>Paid | 050, 250 | Regular<br>Employee | For DOI >= 20000101 (01-01-2000) and MTC: CA, CB, ER, RB, PX, SX and Benefit Type Code (DN0085) = 050 or 250 for (Regular Employee):<br>Step 3: Convert the Total Benefit Type Claim Days (DN0091) reported to weeks by dividing by 7, and then rounding the result to three decimal<br>places. Add this to the Total Benefit Type Claim Weeks (DN0090) reported, this is the "Iowa Calculated Weeks".<br>Step 4: Multiply the "Iowa Calculated Weeks" (step 3) by [the "Iowa Calculated Gross Weekly Amt" (Step 2 above) minus any Benefit Credit<br>Weekly Amount (DN0129) present, to determine the "Iowa Calculated Benefit Type Amount Paid"<br>Step 5:<br>The Benefit Type Amount Paid (DN0086) sent must not be more than \$3.00 under the "Iowa Calculated Benefit Type Amount Paid"<br>Step 5:<br>Edit: If DOI >= 20000101 (01-01-2000) and<br>MTC = CA, CB, ER, RB, PX, or SX and<br>Benefit Type Code (DN0085) = 050 or 250 for Regular Employee<br>The Benefit Type Amount Paid (DN0086) sent must not be more than \$3.00 under the "Iowa Calculated Benefit Type Amount Paid"<br>If Benefit Type Amount Paid (DN0086) sent must not be more than \$3.00 under the "Iowa Calculated Benefit Type Amount Paid"<br>If Benefit Type Code (DN0085) = 050 or 250 for Regular Employee<br>The Benefit Type Amount Paid (DN0086) sent must not be more than \$3.00 under the "Iowa Calculated Benefit Type Amount Paid"<br>If Benefit Type Amount Paid (DN0086) sent must not be more than \$3.00 under the "Iowa Calculated Benefit Type Amount Paid"<br>If Benefit Type Amount Paid (DN0086) sent is >,\$3.00 under the "Iowa Calculated Benefit Type Amount Paid"<br>If Benefit Type Amount Paid (DN0086) sent is >,\$3.00 under the "Iowa Calculated Benefit Type Amount Paid"<br>If Benefit Type Amount Paid (DN0086) sent is >,\$3.00 under the "Iowa Calculated Benefit Type Amount Paid" then reject for 042 (Not Statutorily<br>Valid). |

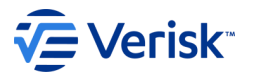

## **Iowa Calc Edits Per Rate Table**

Step 1: The Gross Weekly Amount (DN0174) edits start with determining the Benefit Type Code, Iowa Employee Type and the "Iowa Calculated Gross Weekly Amount" calculation from Step 3 of the 'Iowa Calculated Per Rate Steps' tab.

Step 2: The incoming Gross Weekly Amount for the corresponding Benefit Type is compared to the "Iowa Calculated Gross Weekly Amount" calculation. If it does not match, the record will be rejected, and the Population Restrictions Error and Element Error Text will contain the Edit # from the column at the far left.

This example is Edit #4: [(4) GWA does not = value per lowa's Rate Table)]

| lowa Calc Pop | DN      | MTC                       | Data Element Name   | BTC      | lowa EE                          | Iowa Calculations Per Rate Table Steps and Edit Details                                                                                                    |
|---------------|---------|---------------------------|---------------------|----------|----------------------------------|----------------------------------------------------------------------------------------------------|
| Rest Edit #   | <b></b> | (DN0002)                  | <b>•</b>            | (DN0085) | Type Manual                      |                                                                                                    |
| 4             | 0174    | CA, CB, ER,<br>RB, PX, SX | Gross Weekly Amount | 050, 250 | Class Cod<br>Regular<br>Employee | For DOI >= 20000101 (01-01-2000) and MTC: CA, CB, ER, RB, PX, SX and Benefit Type Code (DN0085) = 050 or 250 (Regular Employee)<br>Step 1: Look up "lowa Calculated Gross Weekly Amt" (Step 3 d in Iowa Calc Edits Per Rate Steps worksheet)<br>Step 2: Apply Maximum rate if needed: In the Iowa Ratebook Lookup Table Spreadsheet, "Min Max Lookups" Tab, using the "Rate Book Year"<br>Iocate the "Max TTD-PTD-RB Amount" value in column 12, this is the "Max Amount". Compare the "Max Amount" to the "Iowa Calculated<br>Gross Weekly Amt" (from step 1), and if the "Max Amount" is smaller, change the "Iowa Calculated Gross Weekly Amt" to the "Max Amount".<br>Edit: If DOI >= 20000101 (01-01-2000) and<br>MTC = CA, CB, ER, RB, PX, or SX and<br>Benefit Type Code (DN0085) = 050 or 250 for Regular Employee,<br>Gross Weekly Amount (DN0174) sent must be = Iowa's Calculated Gross Weekly Amount. If not, reject for 042 (Not Statutorily Valid)<br>Elem Error Text: (4) GWA does not = value per Iowa's Rate Table |
|               |         |                           |                     |          |                                  |                                                                                                    |

# **Iowa Calc Edits Per Rate Table**

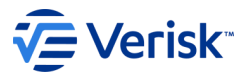

The Benefit Type Amount Paid (DN0086) edits have multiple steps that include utilizing the "Iowa Calculated Gross Weekly Amount" determined from the corresponding Gross Weekly Amount edit for the same Benefit Type Code and Iowa Employee Type.

For this example: Edit # 6 is for a Regular Employee, for Benefit Type Code 050 or 250. The Benefit Type Amount Paid calculation uses the "Iowa Calculated Gross Weekly Amount" calculation from Edit #4. Different Benefit Types and/or Iowa Employee Types have different calculations in the Iowa Calc Edits Per Rate Table

| 6 | 0086 | CA, CB,ER,<br>RB, PX, SX | Benefit Type Amount<br>Paid | 050, 250 | Regular<br>Employee | For DOI >= 20000101 (01-01-2000) and MTC: CA, CB, ER, RB, PX, SX and Benefit Type Code (DN0085) = 050 or 250 for (Regular Employee):<br>Step 3: Convert the Total Benefit Type Claim Days (DN0091) reported to weeks by dividing by 7, and then rounding the result to three decimal<br>places. Add this to the Total Benefit Type Claim Weeks (DN0090) reported, this is the "Iowa Calculated Weeks".                                                                                                    |
|---|------|--------------------------|-----------------------------|----------|---------------------|----------------------------------------------------------------------------------------------------|
|   |      |                          |                             |          |                     | Step 4: Multiply the Towa Calculated Weeks (step 3) by [the Towa Calculated Gross Weekly Amt (Step 2 above) minus any Benefit Credit<br>Weekly Amount (DNO129) present, to determine the "Iowa Calculated Benefit Type Amount Paid"<br>Step 5:<br>The Benefit Type Amount Paid (DN0086) sent must not be more than \$3.00 under the "Iowa Calculated Benefit Type Amount Paid" (Step 4). If<br>so, the transaction will be rejected with the appropriate error code.<br>Edit: If DOI >= 20000101 (01-01-2000) and<br>MTC = CA, CB, ER, RB, PX, or SX and |
|   |      |                          |                             |          |                     | Benefit Type Code (DN0085) = 050 or 250 for Regular Employee<br>The Benefit Type Amount Paid (DN0086) sent must not be more than \$3.00 under the "Iowa Calculated Benefit Type Amount Paid"<br>If Benefit Type Amount Paid (DN0086) sent is >,\$3.00 under the "Iowa Calculated Benefit Type Amount Paid" then reject for 042 (Not Statutorily<br>Valid).<br>Elem Error Text: (6) BT Amt Paid > \$3 under Iowa Calculated Amt Pd                                                                                                    |
|   |      |                          |                             |          |                     | Example:<br>lowa calc Amt Pd = \$100. BT Amt Pd = \$96. Therefore difference = \$4.(> \$3.00 from lowa Calc Amt Pd) Error is returned                                                                                                    |

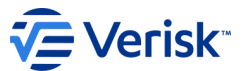

## **Iowa Rate Book Look Up Table** https://iwddwcedi.info/guide

Iowa uses a Rate Book to determine the weekly Benefit Amount an injured worker should be paid for certain Benefit Types and types of Employee.

As noted earlier, it is recommended that you download these spreadsheets, and become familiar with the calculation of the "Iowa Calculated Gross Weekly Amount"

It is found on the Iowa EDI Website under the <u>Implementation Guide</u> link.

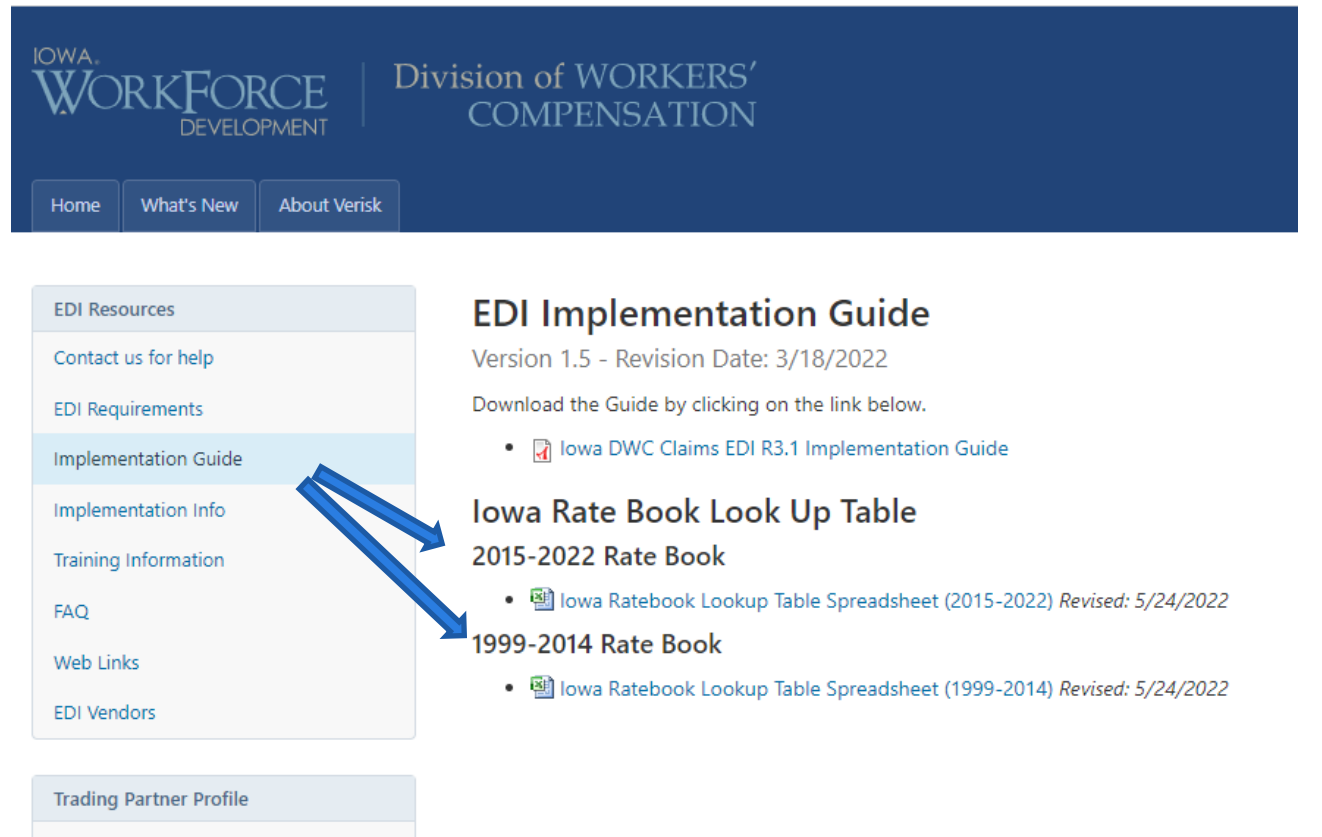

Trading Partner Registration

Registration Instructions

**Note:** This website is maintained by Verisk, not the State of Iowa.

To access IWD Workers' Compensation Homepage: www.iowaworkcomp.gov

## Iowa Rate Book Look Up Table https://iwddwcedi.info/guide

- Verisk<sup>\*\*</sup>
- The Rates from Rate Book Years 1999-2014 are in one spreadsheet and the Rates from Rate Book Years 2015 2022 are in another spreadsheet
- The Rate Book Look Up Tables consist of 3 Tabs
- The Range of Rate Book Years: Ex: The Rates for Rate Book Year 2018 (valid beginning with Dates of Injury July 1, 2018 through June 30, 2019) for an Average Wage of 600.00 are partially displayed below, depending on Marital Status and Nbr of Entitled Exemptions.
- The PPD Body Part Look Up Table and
- The Min Max Look Up Table

| • | Each of these | is used in | the calculation of | f certain | lowa Benefit Types. |
|---|---------------|------------|--------------------|-----------|---------------------|
|---|---------------|------------|--------------------|-----------|---------------------|

| Key         | Rate Book<br>Year | Average Wage (4<br>digits, zero filled<br>to the left) | Rate Book<br>Marital Status<br>(1 digit) | Nbr of Entitled<br>Exemptions (2<br>digits) | Iowa Calculated<br>Gross Weekly<br>Amt (\$4.2) |  |  |  |  |
|-------------|-------------------|--------------------------------------------------------|------------------------------------------|---------------------------------------------|------------------------------------------------|--|--|--|--|
| 20180600S01 | 2018              | 600                                                    | S                                        | 1                                           | 383.21                                         |  |  |  |  |
| 20180600502 | 2018              | 600                                                    | S                                        | 2                                           | 393.43                                         |  |  |  |  |
| 20180600503 | 2018              | 600                                                    | S                                        | 3                                           | 401.22                                         |  |  |  |  |
| 20180600504 | 2018              | 600                                                    | S                                        | 4                                           | 408.99                                         |  |  |  |  |
| 20180600505 | 2018              | 600                                                    | s                                        | 5                                           | 415.96                                         |  |  |  |  |
| 20180600506 | 2018              | 600                                                    | s                                        | 6                                           | 422.53                                         |  |  |  |  |
| 20180600507 | 2018              | 600                                                    | S                                        | 7                                           | 426.89                                         |  |  |  |  |
| 20180600508 | 2018              | 600                                                    | S                                        | 8                                           | 427.50                                         |  |  |  |  |
| 20180600509 | 2018              | 600                                                    | S                                        | 9                                           | 428.12                                         |  |  |  |  |
| 20180600510 | 2018              | 600                                                    | s                                        | 10                                          | 428.74                                         |  |  |  |  |
| 20180600M01 | 2018              | 600                                                    | м                                        | 1                                           | 398.44                                         |  |  |  |  |

2015 - 2022 Ratebook Lookups

PPD Body Part Lookup

Min Max Lookups

# **Iowa Rate Book Look Up Table**

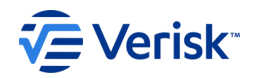

The Iowa Rate Book Look Up Table Spreadsheet has the following columns that are used to determine the Iowa Calculated Gross Weekly Amount:

- Rate Book Year
- Average Weekly Wage
- Marital Status
- Number of Entitled Exemptions
- The Key in the first column is just a concatenated version of the next 4 columns.

In the above highlighted example, the Rate Book is 2018, the AWW was \$600, the Marital Status was Married, and Number of Entitled Exemptions is 3. This yields an Iowa Calculated Gross Weekly Amount of \$414.09.

| Кеу         | Rate Book Year | Average Wage (4<br>digits, zero filled<br>to the left) | Rate Book Marital<br>Status (1 digit) | Nbr of Entitled<br>Exemptions (2<br>digits) | Iowa Calculated<br>Gross Weekly<br>Amt (\$4.2) |
|-------------|----------------|--------------------------------------------------------|---------------------------------------|---------------------------------------------|------------------------------------------------|
| 20180600S01 | 2018           | 600                                                    | S                                     | 1                                           | 383.21                                         |
| 20180600S02 | 2018           | 600                                                    | S                                     | 2                                           | 393.44                                         |
| 20180600S03 | 2018           | 600                                                    | S                                     | 3                                           | 401.22                                         |
| 20180600S04 | 2018           | 600                                                    | S                                     | 4                                           | 409.00                                         |
| 20180600S05 | 2018           | 600                                                    | S                                     | 5                                           | 415.96                                         |
| 20180600506 | 2018           | 600                                                    | S                                     | 6                                           | 422.53                                         |
| 20180600507 | 2018           | 600                                                    | S                                     | 7                                           | 426.89                                         |
| 20180600508 | 2018           | 600                                                    | S                                     | 8                                           | 427.50                                         |
| 20180600509 | 2018           | 600                                                    | S                                     | 9                                           | 428.12                                         |
| 20180600S10 | 2018           | 600                                                    | S                                     | 10                                          | 428.74                                         |
| 20180600M01 | 2018           | 600                                                    | М                                     | 1                                           | 398.44                                         |
| 20180600M02 | 2018           | 600                                                    | М                                     | 2                                           | 407.52                                         |
| 20180600M03 | 2018           | 600                                                    | М                                     | 3                                           | 414.09                                         |
| 20180600M04 | 2018           | 600                                                    | IVI                                   | 4                                           | 420.00                                         |

## Iowa Calc Edits Per Rate Table – Steps for Applying Minimum/Maximum Rates

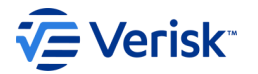

If your steps include checking the Minimum or Maximum rate, you must see the 'Min Max Lookup Tab' in the Iowa Ratebook Lookup Table Spreadsheet and look at the columns noted in the Steps.

| lowa Calc Pop | DN   | MTC                       | Data Element Name   | BTC                   | lowa EE             | Iowa Calculations Per Rate Table Steps and Edit Details                                                                                                    | Verisk Reference #         |
|---------------|------|---------------------------|---------------------|-----------------------|---------------------|----------------------------------------------------------------------------------------------------|----------------------------|
| Rest Edit #   |      | (DN0002)                  |                     | (DN0085)              | Type Manual         |                                                                                                    |                            |
| 22            | 0174 | CA, CB, ER,<br>RB, PX, SX | Gross Weekly Amount | 030, 230,<br>040, 090 | Regular<br>Employee | For DOI >= 20000101 (01-01-2000) and MTC: CA, CB, ER, RB, PX, SX and Benefit Type Code (DN0085) = 030, 230, 040, or 090 (Regular Employee)                                                                                                    |                            |
|               |      |                           |                     |                       |                     | Step 1: Look up Rate Book "Iowa Calculated Gross Weekly Amt" (Step 3 d in Iowa Calc Edits Per Rate Steps worksheet).<br>Step 2:                                                                                                    |                            |
|               |      |                           |                     |                       |                     | Apply Minimum rate if needed: In the Iowa Ratebook Lookup Table Spreadsheet, "Min Max Lookups" Tab, using the "Rate Book Year", locate the columns 22-41. Next: Determine which column to use for the Rate Book Year by finding the column that matches a combination of the "Rate Book Marital Status", and "Nbr of Entitled Exemptions" (Ex: Column 24 is for S3, which is Single with 3 Entitled Exemptions.) Compare the "Min Rate" value to the "Iowa Calculated Gross Weekly Amt" in step 1, and if the "Min Rate" is larger, change the "Iowa Calculated Gross Weekly Amt" to the "Min Rate" amount. If not, verify Maximum Rate next. |                            |
|               |      |                           |                     |                       |                     | Step 3:<br>Apply Maximum rate if needed: In the Iowa Ratebook Lookup Table Spreadsheet, "Min Max Lookups" Tab, using the "Rate Book Year", locate<br>the "Max PPD Amount" (column 10) this is the "Max Rate". Compare the "Max Rate" to the "Iowa Calculated Gross Weekly Amt" in step 1, and<br>if "Max Rate" is smaller, change the "Iowa Calculated Gross Weekly Amt" to the "Max Rate" amount. If not, use "Iowa Calculated Gross Weekly<br>Amt"                                                                                                    | EM_POP_REST_CALC_DN0174_05 |
|               |      |                           |                     |                       |                     | Edit: If DOI >= 20000101 (01-01-2000) and<br>MTC = CA, CB, ER, RB, PX, or SX and<br>Benefit Type Code (DN0085) = 030, 040, 090 or 230 for Regular Employee:<br>Gross Weekly Amount (DN0174) sent must be = Iowa's Calculated Gross Weekly Amount. If not, reject for 042 (Not Statutorily Valid)                                                                                                    |                            |
|               |      |                           |                     |                       |                     | Elem Error Text: (22) GWA does not = value per Iowa's Rate Table.                                                                                                    |                            |
|               |      |                           |                     |                       |                     | Do not continue further in calculations.                                                                                                    |                            |

# Iowa Calc Edits Per Rate Table – Steps for Applying Minimum/Maximum Rates

If your steps include checking the Minimum or Maximum rate, you must see the 'Min Max Lookup Tab' in the Iowa Ratebook Lookup Table Spreadsheet and look at the columns noted in the Steps.

|                                              | 1     | 2          | 3             | 4       | 5        | 6             | 7      | 8         | 9       | 10      | 11       | 12       | 13     | 14      | 15       | 16      | 17        | 18        | 19      | 20      | 21       | 22     | 23            | 24     | 25     | 26     | 27           | 28     | 29     |
|----------------------------------------------|-------|------------|---------------|---------|----------|---------------|--------|-----------|---------|---------|----------|----------|--------|---------|----------|---------|-----------|-----------|---------|---------|----------|--------|---------------|--------|--------|--------|--------------|--------|--------|
| Bet                                          | abaak |            |               |         | Drow Vr  | 35 Pct Rate   | Inmate | Inmate    | Max DDD |         | Max TTD- | Max TTD- | VOLE   |         | VOLE     | VOLF    | State Std | State Std | State   | Fed Ded | FICA     | 25.007 | 25 DCT        | 25 DCT | 25 DCT | 25 DCT | 25 DCT       | 25 DCT | 25.007 |
| Ka                                           | ebook | Begin Date | Thru Date     | Iowa FY | AWW      | Lookup        | Amount | Death     | Rate    | Amount  | PTD-RB   | PTD-RB   | Rate   | Amount  | PPD Rate | PPD     | Ded 0-1   | Ded 2+    | Credit  | Per     | Medicare | 35 PC1 | 35 PCT<br>\$2 | 35 PC1 | 35 PC1 | 35 PCT | 35 PCT<br>S6 | 35 PC1 | 35 PCT |
|                                              | -     | -          | -             | -       | -        | Amount -      | -      | -         | -       | -       | Rate 🖵   | Amour    | -      | -       | -        | Amour   | -         | -         | Allow 🚽 | Allow   | -        | -      | -             | -      | -      | -      | -            | -      | -      |
| <u>.                                    </u> | 2015  | 7/1/2015   | 6/30/2016     | 2016    | 813.99   | 285           | 284.90 | 542.65    | 1.8400  | 1498.00 | 2.0000   | 1628.00  | 1.4000 | 1139.59 | 1.4000   | 1139.59 | 31.73     | 78.08     | 0.77    | 76.90   | 0.0765   | 191.78 | 200.09        | 206.58 | 207.98 | 208.60 | 209.22       | 209.83 | 210.45 |
| -                                            | 2016  | 7/1/2016   | 6/30/2017     | 2017    | 843.81   | 295           | 295.33 | 562.53    | 1.8400  | 1553.00 | 2.0000   | 1688.00  | 1.4000 | 1181.33 | 1.4000   | 1181.33 | 31.73     | 78.08     | 0.77    | 77.90   | 0.0765   | 197.92 | 206.42        | 212.99 | 215.01 | 215.62 | 216.24       | 216.86 | 217.47 |
| 1                                            | 2017  | 7/1/2017   | 6/30/2018     | 2018    | 800.00   | 301           | 301.02 | 500 17    | 1.8400  | 1583.00 | 2.0000   | 1765.00  | 1.4000 | 1204.08 | 1,4000   | 1204.08 | 31.73     | 78.08     | 0.77    | 77.90   | 0.0765   | 201.09 | 210.26        | 210.83 | 219.23 | 219.84 | 220.46       | 221.07 | 221.09 |
| 1                                            | 2018  | 7/1/2018   | 6/30/2020     | 2015    | 909.43   | 318           | 318.30 | 606.28    | 1.8400  | 1673.00 | 2.0000   | 1819.00  | 1.4000 | 1233.10 | 1.4000   | 1273.20 | 32.50     | 80.00     | 0.77    | 80.80   | 0.0765   | 215.32 | 224.17        | 230.89 | 231.70 | 232.32 | 232.94       | 233.55 | 234.17 |
|                                              | 2020  | 7/1/2020   | 6/30/2021     | 2021    | 931.84   | 326           | 326.14 | 621.22    | 1.8400  | 1715.00 | 2.0000   | 1864.00  | 1.4000 | 1304.58 | 1.4000   | 1304.58 | 36.15     | 89.04     | 0.77    | 83.00   | 0.0765   | 221.15 | 230.08        | 237.06 | 237.98 | 238.60 | 239.22       | 239.83 | 240.45 |
|                                              | 2021  | 7/1/2021   | 6/30/2022     | 2022    | 1002.51  | 351           | 350.88 | 668.33    | 1.8400  | 1845.00 | 2.0000   | 2005.00  | 1.4000 | 1403.51 | 1.4000   | 1403.51 | 40.96     | 100.77    | 0.77    | 83.00   | 0.0765   | 237.77 | 246.75        | 253.73 | 256.34 | 256.96 | 257.57       | 258.19 | 258.81 |
|                                              | 2022  | 7/1/2022   | 6/30/2023     | 2023    | 1040.56  | 364           | 364.20 | 693.70    | 1.8400  | 1915.00 | 2.0000   | 2081.00  | 1.4000 | 1456.78 | 1.4000   | 1456.78 | 42.5      | 104.81    | 0.77    | 83.00   | 0.0765   | 246.75 | 255.80        | 262.78 | 265.77 | 266.39 | 267.00       | 267.62 | 268.24 |
| -                                            |       |            |               |         |          |               |        |           |         |         |          |          |        |         |          |         |           |           |         |         |          |        |               |        |        |        |              |        |        |
| -                                            |       |            |               |         |          |               |        |           |         |         |          |          |        |         |          |         |           |           |         |         |          |        |               |        |        |        |              |        |        |
| 1                                            |       |            |               |         |          |               |        |           |         |         |          |          |        |         |          |         |           |           |         |         |          |        |               |        |        |        |              |        |        |
|                                              |       |            |               |         |          |               |        |           |         |         |          |          |        |         |          |         |           |           |         |         |          |        |               |        |        |        |              |        |        |
|                                              |       |            |               |         |          |               |        |           |         |         |          |          |        |         |          |         |           |           |         |         |          |        |               |        |        |        |              |        |        |
|                                              |       |            |               |         |          |               |        |           |         |         |          |          |        |         |          |         |           |           |         |         |          |        |               |        |        |        |              |        |        |
| -                                            |       |            |               |         |          |               |        |           |         |         |          |          |        |         |          |         |           |           |         |         |          |        |               |        |        |        |              |        |        |
| -                                            |       |            |               |         |          |               |        |           |         |         |          |          |        |         |          |         |           |           |         |         |          |        |               |        |        |        |              |        |        |
| 1                                            |       |            |               |         |          |               |        |           |         |         |          |          |        |         |          |         |           |           |         |         |          |        |               |        |        |        |              |        |        |
| 1                                            |       |            |               |         |          |               |        |           |         |         |          |          |        |         |          |         |           |           |         |         |          |        |               |        |        |        |              |        |        |
|                                              |       |            |               |         |          |               |        |           |         |         |          |          |        |         |          |         |           |           |         |         |          |        |               |        |        |        |              |        |        |
| _                                            |       |            |               |         |          |               |        |           |         |         |          |          |        |         |          |         |           |           |         |         |          |        |               |        |        |        |              |        |        |
| -                                            |       |            |               |         |          |               |        |           |         |         |          |          |        |         |          |         |           |           |         |         |          |        |               |        |        |        |              |        |        |
| -                                            |       |            |               |         |          |               |        |           |         |         |          |          |        |         |          |         |           |           |         |         |          |        |               |        |        |        |              |        |        |
| 1                                            |       |            |               |         |          |               |        |           |         |         |          |          |        |         |          |         |           |           |         |         |          |        |               |        |        |        |              |        |        |
|                                              |       |            |               |         |          |               |        |           |         |         |          |          |        |         |          |         |           |           |         |         |          |        |               |        |        |        |              |        |        |
|                                              |       |            |               |         |          |               |        |           |         |         |          |          |        |         |          |         |           |           |         |         |          |        |               |        |        |        |              |        |        |
|                                              |       |            |               |         |          |               |        |           |         |         |          |          |        |         |          |         |           |           |         |         |          |        |               |        |        |        |              |        |        |
| -                                            |       |            |               |         |          |               |        |           |         |         |          |          |        |         |          |         |           |           |         |         |          |        |               |        |        |        |              |        |        |
| -                                            |       |            |               |         |          |               |        |           |         |         |          |          |        |         |          |         |           |           |         |         |          |        |               |        |        |        |              |        |        |
| 1                                            |       |            |               |         |          |               |        |           |         |         |          |          |        |         |          |         |           |           |         |         |          |        |               |        |        |        |              |        |        |
| 1                                            |       |            |               |         |          |               |        |           |         |         |          |          |        |         |          |         |           |           |         |         |          |        |               |        |        |        |              |        |        |
|                                              |       |            |               |         |          |               |        |           |         |         |          |          |        |         |          |         |           |           |         |         |          |        |               |        |        |        |              |        |        |
|                                              |       |            |               |         |          |               |        |           |         |         |          |          |        |         |          |         |           |           |         |         |          |        |               |        |        |        |              |        |        |
| L                                            |       |            |               |         |          |               |        |           |         |         |          |          |        |         |          |         |           |           |         |         |          |        |               |        |        |        |              |        |        |
| -                                            |       |            |               |         |          |               |        |           |         |         |          |          |        |         |          |         |           |           |         |         |          |        |               |        |        |        |              |        |        |
|                                              |       |            |               |         |          |               |        |           |         |         |          |          |        |         |          |         |           |           |         |         |          |        |               |        |        |        |              |        |        |
| 4                                            | •     | 2015 - 202 | 2 Ratebook Lo | okups   | PPD Body | / Part Lookup | Min M  | ax Lookup | s (+)   |         |          |          |        |         |          |         |           |           |         | :       | 4        |        |               |        |        |        |              |        |        |

**Verisk**<sup>®</sup>

# Iowa Calc Edits Per Rate Table – Example of Application of Minimum Rate (if needed)

Step 1 – Look up Rate Book "Iowa Calculated Gross Weekly Amt" (Step 3d in Iowa Calc Edits Per Rate Steps worksheet)

In this case, the worker has an injury date of 08-01-19 is Single with 1 exemption and a GWA of \$157.27.

Step 2 – Apply Minimum rate if needed: Using the "Rate Book Year", "Rate Book Marital Status", and "Nbr of Entitled Exemptions" Exemptions, look up the "Minimum Rate" value in the table from Min/Max Table in the Iowa Rate Book Look Up Table spreadsheet in columns 22-41. Compare this table value to the "Iowa Calculated Gross Weekly Amt" in step 1, and if the table amount is larger, change the "Iowa Calculated Gross Weekly Amt" to the amount found in the table.

| 1                | 2          | 5         | 4       | 5              | 0                              | 1                | 0               | 9               | 10                | 11                      | 12                          | 15        | 14                  | 15               | 10                 | 17                   | 10                  | 19                    | 20                   | 21               | 22        | 23        |
|------------------|------------|-----------|---------|----------------|--------------------------------|------------------|-----------------|-----------------|-------------------|-------------------------|-----------------------------|-----------|---------------------|------------------|--------------------|----------------------|---------------------|-----------------------|----------------------|------------------|-----------|-----------|
| Ratebook<br>Year | Begin Date | Thru Date | Iowa FY | Prev Yr<br>AWW | 35 Pct Rate<br>Lookup<br>Amoun | Inmate<br>Amount | Inmate<br>Death | Max PPD<br>Rate | Max PPD<br>Amount | Max TTD-<br>PTD-RB Rate | Max TTD-<br>PTD-RB<br>Amoun | VOLF Rate | VOLF Rate<br>Amount | VOLF PPD<br>Rate | VOLF PPD<br>Amount | State Std<br>Ded 0-1 | State Std<br>Ded 2+ | State Credit<br>Allow | Fed Ded Per<br>Allow | FICA<br>Medicare | 35 PCT S1 | 35 PCT S2 |
| 2019             | 7/1/2019   | 6/30/2020 | 2020    | 909.43         | 318                            | 318.30           | 606.28          | 1.8400          | 1673.00           | 2.0000                  | 1819.00                     | 1.4000    | 1273.20             | 1.4000           | 1273.20            | 32.50                | 80.00               | 0.77                  | 80.80                | 0.0765           | 215.32    | 224.17    |

# Since the Ratebook in use is 2019, the Marital Status is U (Single) and the Number of Entitled Exemptions is 01, the Minimum Rate would be \$215.32.

Step 3 – Apply Maximum rate if needed: Using the "Rate Book Year", look up the "Max PPD Amount" value from Min/Max Table in Iowa Rate Book Look Up Table spreadsheet in column 10. Compare this table value to the "Iowa Calculated Gross Weekly Amt" to the amount found in the table.

## Step 3 is not needed in this scenario.

© Verisk Analytics, Inc. All rights reserved.

**-** Verisk<sup>®</sup>

# If you are Suspending (MTC SX) Permanent Partial benefits...

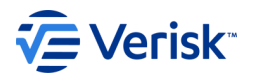

You must ensure that the correct Benefit Type Amount Paid has been sent for the Permanent Impairment Percentage and Body Part reported. As noted below, you will need to check the PPD Body Part Lookup Tab to determine the Maximum number of weeks and multiply those weeks by the PI Percentage to determine the number of weeks you are expected to pay.

| Iowa Calc Pop | DN       | MTC       | Data Element Name   | BTC       | lowa EE     | Iowa Calculations Per Rate Table Steps and Edit Details                                                                                                    |
|---------------|----------|-----------|---------------------|-----------|-------------|----------------------------------------------------------------------------------------------------|
| Rest Edit #   |          | (DN0002)  |                     | (DN0085)  | Type Manual |                                                                                                    |
| <b>•</b>      | <b>T</b> | · · · · · | <b>•</b>            |           | Class Cod   | ▼                                                                                                    |
| 24            | 0086     | SX        | Benefit Type Amount | 030, 230, | Regular     | For DOI >= 20000101 (01-01-2000) and MTC: SX and Benefit Type Code (DN0085) = 030, 230, 040, or 090 (Regular Employee)                                                                                                    |
|               |          |           | Paid                | 040, 090  | Employee    | Step 4: Lookup in the Iowa Ratebook Lookup Table Spreasheet under the "PPD Body Part Lookup" tab for max weeks (column C) pased on the<br>Permanent Impairment Body Part Code (DN0083), multiply that by the Permanent Impairment Percentage (DN0084) to determine the "Iowa<br>Calculated Weeks (may include a decimal point) Weeks are no longer required to be reported for 030, 230, 040, 090; however, they must be used<br>in the calculation of Benefit Type Amount Paid."<br>Step 5: Multiply the Iowa Calculated Weeks (from Step 4) times [the Gross Weekly Amount (DN0174) minus any Benefit Credit Weekly Amount<br>(DN0129) present] to determine the "Iowa Calculated Benefit Type Amount Paid"<br>Step 6: The Benefit Type Amount Paid (DN0086) sent must not be more than \$3.00 under the "Iowa Calculated Benefit Type Amount Paid"<br>(Step 5). If so, the transaction will be rejected with the appropriate error code. |
|               |          |           |                     |           |             | Edit: If DOI >= 20000101 (01-01-2000) and<br>MTC: SX and<br>Benefit Type Code (DN0085) = 030, 040, 090 or 230 for Regular Employee:                                                                                                    |
|               |          |           |                     |           |             | The Benefit Type Amount Paid (DN0086) sent must not be more than \$3.00 under the "Iowa Calculated Benefit Type Amount Paid"                                                                                                    |
|               |          |           |                     |           |             | If that amount Benefit Type Amount Paid (DN0086) sent is > \$3.00 under the "Iowa Calculated Benefit Type Amount Paid", then reject for 042 (Not Statutorily Valid).                                                                                                    |
|               |          |           |                     |           |             | Exception: Do not run this calculation if Suspension Reason Code - Full (DN0418) = S4 (Claimant Death)                                                                                                    |
|               |          |           |                     |           |             | Elem Error Text: (24)BT Amt Paid > \$3.00 under lowas calculated Amt Pd                                                                                                    |
|               |          |           |                     |           |             | Examples:<br>lowa calc Amt Pd = \$100. BT Amt Pd = \$96. Therefore difference = \$4.(> \$3.00 from lowa Calc Amt Pd) Error is returned.                                                                                                    |

# If you are suspending Permanent Partial benefits...

You must ensure that the correct Benefit Type Amount Paid has been sent for the Permanent Impairment Percentage and Body Part reported.

As noted below, you will need to check the PPD Body Part Lookup Tab to determine the Maximum number of weeks and multiply those weeks by the PI Percentage to determine the number of weeks you are expected to pay. (Partial Table displayed below)

| edi body | description                                                                  |             |
|----------|------------------------------------------------------------------------------|-------------|
| part 💌   |                                                                              | max weeks 💌 |
| 10       | MULTIPLE HEAD INJURY - any combination of below parts                        | 500         |
| 11       | SKULL                                                                        | 500         |
| 12       | BRAIN                                                                        | 500         |
| 13       | EAR(S) - includes: hearing, inside eardrum                                   | 50          |
| 13A      | EARS (2)                                                                     | 175         |
| 13B      | EAR (1)                                                                      | 50          |
| 13C      | Prior Total Loss Hrng in 1 Ear, Accident Caused Total Hrng Loss in 2nd Ear   | 175         |
| 14       | EYE(S) - includes: optic nerves, vision, eyelids                             | 140         |
| 14A      | The Loss of Eye by Enucleation                                               | 140         |
| 14B      | EYE (1)                                                                      | 140         |
| 14C      | EYES (2)                                                                     | 500         |
| 15       | NOSE - includes: nasal passage, sinus, sense of smell                        | 500         |
| 16       | TEETH                                                                        | 500         |
| 17       | MOUTH - includes: lips, tongue, throat, taste                                | 500         |
| 18       | SOFT TISSUE                                                                  | 150         |
| 19       | FACIAL BONES - includes: jaw                                                 | 500         |
| 20       | MULTIPLE NECK INJURY - any combination of below parts, excluding hands and   | 500         |
| 21       | VERTEBRAE - includes: spinal column bone, "cervical segment"                 | 500         |
| 22       | DISC - includes: spinal column cartilage, "cervical segment"                 | 500         |
| 23       | SPINAL CORD - includes: nerve tissue, "cervical segment"                     | 500         |
| 24       | LARYNX - includes: cartilage and vocal cords                                 | 500         |
| 25       | SOFT TISSUE - other than larynx or trachea                                   | 500         |
| 26       | TRACHEA                                                                      | 500         |
| 30       | MULTIPLE UPPER EXTREMITIES - any combination of below parts, excluding hands | 500         |
| 31       | UPPER ARM - Humerus and corresponding muscles, excluding clavicle and scape  | 250         |

A 10% PI rating to the Nose (PI Body Part Code 15) means you would find Body Part 15 in the table and

Then determine the Max Weeks for that Body Part (500 in this example) and

Then multiply the max weeks (500) by the PI % (10%) which would yield 50 weeks due.

500 x 10% = 50

If you reported 10% PI rating to Body Part 15, you would be expected to have paid out 50 weeks, times the calculated rate book rate on the Suspension (SX).

Verisk\*

# If you Fully Settled the claim prior to paying out all Permanent

You must report a MTC PY – Payment Report to report the Settlement Full instead of the MTC SX – Suspension.

The PY – Payment Report must report all Benefits paid on the claim in the Benefits segment, which could include a Permanent Partial Amount paid prior to the settlement, and the 5xx Benefit Type Code for the settlement, the Payment segment for the settlement payment, the Other Benefits segment for any OBT Codes paid on the claim, and any other applicable data.

The Lump Sum Payment/Settlement Code should reflect SF for Settlement Full.

This PY will not require an SX prior to filing an FN – Final.

If a claim has not been fully settled, then the full amount due for Permanent Partial benefits will be expected on the SX - Suspension, per the calculations, prior to an FN being accepted.

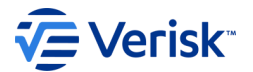

# How do I get help?

# For all questions, please contact the Iowa EDI Support Team via email at <a href="mailto:iwddwcedi@iso.com">iwddwcedi@iso.com</a> .

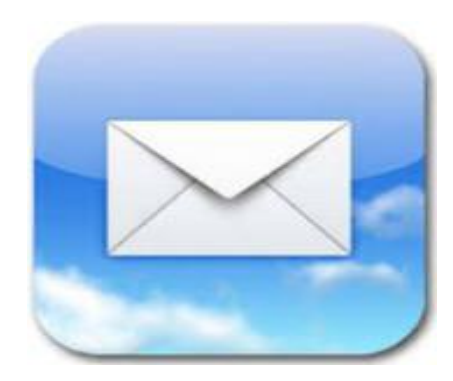

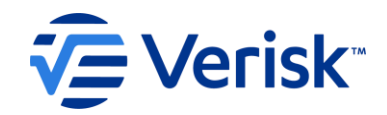

# Thank you!

000

©Verisk Analytics, Inc. All rights reserved.